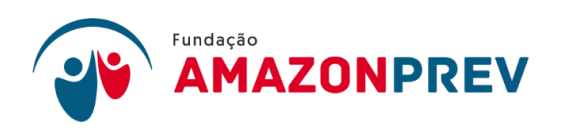

## DECLARAÇÃO

DECLARO, para fins de direito, junto a essa Associação Brasileira de Instituições de Previdência Estaduais e Municipais – ABIPEM, sob as penas da lei, que realiza a cobrança das contribuições previdenciárias de forma tempestiva, conforme consta nos procedimentos institucionais.

Manaus, 08 de fevereiro de 2024.

Goodataes acaria neblina Goarais

Maria Neblina Marães Diretora-Presidente **REVISÃO: 10** 

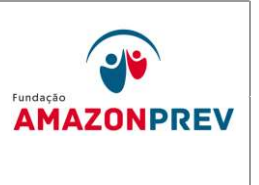

- **1.1 <u>Registro de entradas Previdenciárias</u>** (Alterado pelo CODIR em 13/05/2015)
  - 1.2.1 <u>Contribuições Previdenciárias Servidor e Patronal: ao efetuar a</u> conciliação diária dos extratos bancários, <del>o analista da</del> a COFIN, deverá tomar as seguintes providências, para os casos de Crédito <u>de Contribuição Previdenciária:</u> (Alterado pelo CODIR em 13/05/2015)
    - 1.2.1.1 <u>Recolhimento de Contribuição através de GRP:</u>
      - a. <u>O analista</u> Identifica através do extrato bancário, emitido pela internet, que o crédito é referente a pagamento de Guia de Recolhimento <u>Previdenciário.</u> (Alterado pelo CODIR em 13/05/2015)
      - b. <u>Acessa pela internet o sistema Bradesco Net</u> <u>Empresa. Na tela inicial clica no link Transferência</u> <u>de arquivos WebTA\Retorno, seleciona o serviço</u> <u>Código de Barras Arrecadação, especifica a data</u> <u>do crédito no local indicado e clica em continuar.</u>
      - c. <u>Seleciona o arquivo eletrônico a receber, clica em</u> <u>CONFIRMAR. Na janela seguinte, Recepção de</u> <u>arquivos de retorno, seleciona o arquivo de retorno,</u> <u>clica em RECEBER, para abrir a janela de</u> <u>Diretórios, em seguida, direciona o arquivo para o</u> <u>endereço: O:\RETORNO\, clica em confirmar,</u> <u>confere a mensagem de confirmação: "Recepção</u> <u>concluída com sucesso".</u>
      - d. <u>Após baixar o arquivo de retorno, o analista da</u> <u>COFIN, acessa o sistema SISPREV CORPORATE</u> <u>Desktop WEB, clica nos links:</u> <u>financeiro\contribuições\Guias por grupos</u> <u>órgãos\Processar arquivo de Retorno, seleciona o</u> <u>arquivo "baixado" via Bradesco Net Empresa, clica</u> <u>em abrir, ARRECADAÇÃO\Processar arquivo de</u>

Cópia controlada

| MPR 14<br>REVISÃO: 10 | MAN | UAL DE PROCEDIMENTOS FINANCEIROS E<br>CONTABEIS                                                                                  | Fundação<br>AMAZONPREV                     |  |
|-----------------------|-----|----------------------------------------------------------------------------------------------------|--------------------------------------------|--|
|                       |     | <u>Retorno. Seleciona o arquivo baixado n<br/>O: e confirma o Processamento do a<br/>retorno. (</u> Alterado pelo CODIR em 13/05 | <u>na unidade</u><br>arquivo de<br>5/2015) |  |
|                       | e.  | Registra o crédito nas planilhas de Lança<br>Movimentações Financeiras (MPR14<br>Controle de Arrecadação.                        | amento de<br><b>F04)</b> e                 |  |
|                       | f   | Acessa o sistema AEL para preenchimen                                                                                            | to do DAP                                  |  |

f. <u>Acessa o sistema AFI para preenchimento do DAR</u> <u>através</u><u>do</u><u>link:</u> <u>ARRECADAÇÃO\CADASTRO\ENVIADOCARRE</u> <u>C, informa os dados solicitados conforme Manual</u> <u>de DAR:</u> (Incluído pelo CODIR em 13/05/2015)

| 🗧 🗰 🕲 sistemas.sefaz.am.g                                      | ov.br/AfiPrd2015/log                                         | e ENVIADOCARREC - Mozilla Firefox                                                                                                    |                                                                                                    |                                                                            |                                                         |                          |                      |                       |                                           |         |
|----------------------------------------------------------------|--------------------------------------------------------------|----------------------------------------------------------------------------------------------------|----------------------------------------------------------------------------------------------------|----------------------------------------------------------------------------|---------------------------------------------------------|--------------------------|----------------------|-----------------------|-------------------------------------------|---------|
| 👰 Mais visitados 🐼 Banco Brade                                 | sco   Pess 🥅 Risk (                                          | 📕 🖉 sistemas.sefaz. <b>am.g</b>                                                                                                    | ov.br/AfiPrd2015/Enviado                                                                                                    | carrec.do                                                                  |                                                         | 0                        | 1                    |                       |                                           |         |
|                                                                |                                                              | Ano do exercício: 2015                                                                                                    |                                                                                                    | Jauária, 57572                                                             | 585272                                                  |                          | Aplicoção: AfiPrd201 | 15                    |                                           | Data do |
|                                                                |                                                              | cerrada a execuçã                                                                                                    | o do mês de março n                                                                                                    | o AFI.                                                                     |                                                         |                          |                      |                       |                                           |         |
| SEFAZ<br>SECRETARIA DE ESTADO DA FAZEI                         | NDA DO AMAZONAS                                              |                                                                                                    |                                                                                                    | (R) Incluir                                                                | - Alterar                                               | Excluir Lim              | par 🚔 Impri. 🤇       | 🔪 Proc. 🤙 Voltar      | Calc.                                     |         |
| ADMINISTRAÇÃO<br>FINANCEIRA INTEGRADA                          | JE                                                           | INTEGRAÇÃO - ARRECADAÇÃO - ENVIADOCARREC - Envio de DAR para validação<br>Correção de DAR<br>Para alterar os dados de um DAR, preencha os campos abaixo e clíque em Procurar:<br>UG: |                                                                                                    |                                                                            |                                                         |                          |                      |                       |                                           |         |
| Henu AFI<br>ADMUSU<br>TABELAS<br>CADBASICO<br>EXEORC<br>EXEORC | Mural de avisos<br>Aviso Importante<br>Agora, a tela princip |                                                                                                    | GOVERNO DO ESTADO DO<br>ARAZONAS<br>PECETARIA DE ESTADO DA<br>DOCIMENTO DE ARRECADAÇÃO -<br>DOCIMENTO DE ARRECADAÇÃO -               |                                                                            | 82 CARIMBO PADRONIZADO                                  |                          |                      |                       |                                           |         |
|                                                                | 1) Consulta rápio<br>2) O acesso rápio                       |                                                                                                    | OS PERÍODO DE REFERÊNCIA                                                                                                    | 04 EXERCÍCIO                                                               | 05 PARCELA                                              | OS DATA VENCIMENTO       | 07 COD. MUNICIPIO    | 1                     |                                           |         |
| audicon<br>Relatorios                                          | O manual de config                                           |                                                                                                    | 08 DOCUMENTO DE ORIGEM                                                                                                    | 2015                                                                       | 05 OUTRAS IN                                            | FORMAÇÕES                | 11 TITULAR           | CÓDIGO DO CONTRIBU    | INTE                                      |         |
| ACP-PPA                                                        | Algumas tr <mark>ansaçõ</mark> e:                            |                                                                                                    | 10 ESPECIFICAÇÃO DA RECEITA                                                                                                    |                                                                            | J                                                       | <u>v</u>                 | <u> </u>             | 12 TRIBUTO            | NL REFERÊNCIA                             | VALOR   |
| CONTROLE-PERFIL                                                | Novas Normas Bras                                            |                                                                                                    |                                                                                                    |                                                                            |                                                         |                          |                      | 🗸                     |                                           |         |
| QUESTIONARIOS                                                  | Estão disponíveis p                                          |                                                                                                    | 19 IDENTIFICAÇÃO DO CONTRIE                                                                                                    | UINTE                                                                      |                                                         |                          |                      | MULTA                 | 14 VALOR                                  |         |
| arrecadacao                                                    | das Normas Brasile                                           |                                                                                                    |                                                                                                    |                                                                            |                                                         |                          |                      | -                     | - AND AND AND AND AND AND AND AND AND AND |         |
| CADASTRO                                                       | Informamos que o                                             |                                                                                                    |                                                                                                    |                                                                            |                                                         |                          |                      | JUROS                 | 15 VALOR                                  |         |
| SOLEXCOAR                                                      | Para acessar o Nov                                           |                                                                                                    |                                                                                                    |                                                                            |                                                         |                          |                      | CORREÇÃO<br>MONETÁRIA | 16 VALOR                                  |         |
|                                                                | Clique no link ao la                                         |                                                                                                    |                                                                                                    |                                                                            |                                                         |                          |                      |                       |                                           |         |
|                                                                |                                                              |                                                                                                    | 20 OB SERVAÇÕES                                                                                                    |                                                                            |                                                         |                          |                      | TX EXPEDIENTE         | 17 VALOR                                  |         |
|                                                                | Caro usuário                                                 |                                                                                                    |                                                                                                    |                                                                            |                                                         |                          |                      | TOTAL                 |                                           |         |
|                                                                | Você já experiment                                           |                                                                                                    |                                                                                                    | (250                                                                       | caracteres restr                                        | antes)                   | Ξ,                   |                       |                                           |         |
|                                                                | U AFI será melhor                                            |                                                                                                    | Estrato/Controle de Receta<br>DAR de Folha não neco<br>Extrato/Controle de Re<br>Extrato/Controle de Re<br>Anexar o Extrato/Controle | essita de Extrat<br>ceita enviado p<br>ceita enviado e<br>ole de Receita ( | o de Receita.<br>ela Conciliaç<br>m outro DAR.<br>(PDF) | ão Bancâria.<br>2015DA - | nhum arquivo sele    | rcionado.             |                                           |         |

1.2.1.2 <u>Recolhimento de Contribuição através de Crédito em</u> conta: <u>e analista da a COFIN, através da conciliação</u> bancária nos extratos, verifica o Crédito de Contribuição Previdenciária via crédito em conta do AMAZONPREV, registra o crédito nas planilhas de Lançamento de Movimentações Financeiras (MPR14 F04) identificando,

Cópia controlada

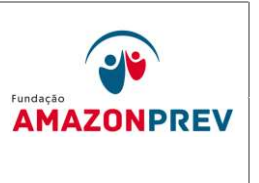

através do Histórico do extrato o órgão responsável pelo crédito, o valor creditado e data. (Alterado pelo CODIR em 13/05/2015)

- 1.2.1.3 <u>Caso o histórico identifique repasse do GOVERNO DO</u> <u>ESTADO DO AMAZONAS, o analista da COFIN, em</u> <u>conciliação mensal com a SEFAZ identifica o órgão de</u> <u>origem do crédito, a cota de contribuição, registra na</u> <u>Planilha de Controle de Arrecadação, imprime o relatório</u> <u>Relação de Pagamento por UG emitido pela SEFAZ,</u> <u>assina e encaminha a CODAC.</u>
- 1.2.1.4 Identificadas as contribuições previdenciárias, a COFIN preenche o formulário DAR, disponibilizado pela SEFAZ, identificando os códigos de contribuição, conforme orientação dessa Secretaria. (Incluído pelo CODIR em 13/05/2015)
- 1.2.2 <u>Contribuição Facultativa depois de tomadas as providências de</u> <u>sua alçada, conforme Manual de Procedimentos Previdenciários,</u> <u>item 17 Contribuição Facultativa, o analista da</u> a COFIN toma as <u>seguintes providências:</u> (Alterado pelo CODIR em 13/05/2015)
  - 1.2.2.1 <u>Confirma através do sistema Sisprev se o crédito</u> recebido é referente à contribuição facultativa;
  - 1.2.2.2 <u>Emite Relatório de Resumo de Contribuições,</u> <u>identificando o servidor responsável pelo pagamento da</u> <u>GRP, os valores de servidor e patronal e a massa</u> <u>previdenciária a qual pertence. Encaminha 01 (uma) via</u> <u>assinada para a CODAC;</u>
  - 1.2.2.3 <u>Registra o crédito nas planilhas de Lançamento de</u> <u>Movimentações Financeiras e Controle de Arrecadação.</u>
  - 1.2.2.4 <u>Identificadas as contribuições previdenciárias, o analista</u> <u>da a COFIN preenche a guia DAR, disponibilizado pela</u> Cópia controlada

**REVISÃO: 10** 

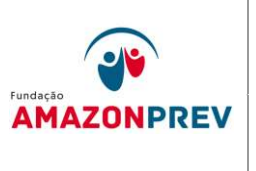

<u>SEFAZ, identificando os códigos de contribuição,</u> <u>conforme orientação. Imprime a DAR, anexa cópia do</u> <u>extrato e encaminha à SEFAZ.</u> acessa o sistema AFI e <u>preenche o DAR no link:</u> <u>ARRECADAÇÃO\CADASTRO\ENVIADOCARREC,</u> <u>informa os dados solicitados conforme Manual de DAR.</u> (Alterado pelo CODIR em 13/05/2015)

- 1.2.3 <u>Devolução de salários não Reclamados O analista da</u> A COFIN, durante a conciliação diária dos valores repassados ao à AMAZONPREV, poderá identificar créditos realizados a título de Devolução de salários não reclamados, tomará as seguintes providências: (Alterado pelo CODIR em 13/05/2015)
  - 1.2.3.1 <u>Registra no Demonstrativo de Movimentação Financeira</u> <u>e Disponibilidade dos Fundos (MPR14 F01), o crédito do</u> <u>valor devolvido no campo Entradas Operacionais, da</u> <u>referida conta corrente em que ocorreu o crédito;</u>
  - 1.2.3.2 <u>Solicita junto ao Bradesco a emissão de Avisos de</u> Lançamentos:
  - 1.2.3.3 <u>De posse dos Avisos de Lançamentos encaminha a via</u> <u>assinada para a CODAC, digitaliza esse documento</u> <u>arquivando na pasta:</u> <u>Documentos\GERAF\AFIN\FINANCEIRO\ARRECADA</u> <u>ÇÃO\LANÇAMENTOSANUAIS\SALARIOS NAO</u> <u>RECLAMADOS, do public, encaminhando por email ao</u> <u>COREP, dando ciência a essa unidade das referidas</u> <u>devoluções;</u>
  - 1.2.3.4 <u>Registra na Planilha Lançamento de Movimentação</u> <u>Financeira (MPR14 F04) identificando o segurado, a</u> <u>competência, o grupo e o valor devolvido.</u>
  - 1.2.3.5 <u>O Coordenador da COFIN, de posse dos Avisos de</u> Lançamentos com a identificação nominal dos valores devolvidos, acessa o sistema AFI para a emissão da NL, registrando assim o crédito das devoluções na conta bancária, tomando as seguintes providências: (Alterado pelo CODIR em 13/05/2015)

Cópia controlada

| MPR 14      | MAN       | UAL DE PROCEDIMENTOS FINANCEIROS E                                                                                                    | oč, sebnu                                                                       |  |  |  |  |  |
|-------------|-----------|----------------------------------------------------------------------------------------------------|---------------------------------------------------------------------------------|--|--|--|--|--|
| REVISÃO: 10 | CONTABEIS |                                                                                                    |                                                                                 |  |  |  |  |  |
|             | a.        | Na tela NL preencher: <b>Data de emissão</b> – data de<br>recebimento da devolução ou dia do lançamento<br>da NL; <b>Unidade Gestora;</b> (Incluído pelo CODIR<br>em 13/05/2015)                                                         |                                                                                 |  |  |  |  |  |
|             | b.        | <b>Tipo de Documento</b> : Outros; (Incluí<br>CODIR em 13/05/2015)                                                                                                    | do pelo                                                                         |  |  |  |  |  |
|             | C.        | <b>Credor</b> – clica no quadro para identific<br>credor, se não houver cadastro no AFI r<br>possível emitir essa NL; (Incluído pelo CC<br>13/05/2015)                                                                                   | ação do<br>não será<br>DDIR em                                                  |  |  |  |  |  |
|             | d.        | <b>EVENTO: 550505 – Inscrição: 2370373</b><br>(conta de registro da devolução) – <b>Classi</b><br><b>111129901 – Fonte: 02610000</b> (FF<br><b>02620000</b> (FPREV) – Valor: conforme /<br>Lançamento; (Incluído pelo COD<br>13/05/2015) | <b>9146285</b><br>i <b>ficação:</b><br><sup>-</sup> IN) ou<br>Aviso de<br>IR em |  |  |  |  |  |
|             | e.        | <b>EVENTO: 520254 – Inscrição: CPF/C</b><br>Credor/Favorecido <b>– Fonte: 02610000</b> (F<br><b>02620000</b> (FPREV) – Valor: conforme /<br>Lançamento; (Incluído pelo COD<br>13/05/2015)                                                | S <b>NPJ</b> do<br>FFIN) ou<br>Aviso de<br>IR em                                |  |  |  |  |  |
|             | f.        | Preenche campo <b>OBSERVAÇÃO</b> – ider<br>Credor, o grupo de pagamento e a comp<br>Se for regularização, colocar entre pa<br>(REGULARIZAÇÃO); (Incluído pelo CO<br>13/05/2015)                                                          | ntificar o<br>petência.<br>rênteses<br>DDIR em                                  |  |  |  |  |  |
|             | ~         | Clipp Incluir operator pogerado accesar                                                                                                    | 0.000000                                                                        |  |  |  |  |  |

 g. Clica Incluir – anotar nº gerado – acessar o campo
 IMPNL – preencher Unidade Gestora e nº da NL. (Incluído pelo CODIR em 13/05/2015)

**REVISÃO: 10** 

## MANUAL DE PROCEDIMENTOS FINANCEIROS E CONTABEIS

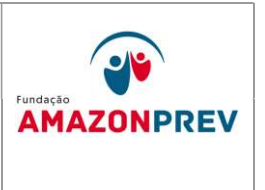

## Anexa impressão no processo e encaminhar para emitir OBEXTRA. (Incluído pelo CODIR em 13/05/2015)

| Firefox *                           | ão Financeira +                                                                                                    |                                                                                                    |                                                                        | - <b>5</b> ×                              |  |
|-------------------------------------|----------------------------------------------------------------------------------------------------|----------------------------------------------------------------------------------------------------|------------------------------------------------------------------------|-------------------------------------------|--|
| 🗲 🕲 sistemas.sefaz.am.gov.br/AfiP   | rd2013/logon.text;jsessionid=96A1C0868E81F5FB                                                                                                    | 684619841163312                                                                                                    | ☆ ♥ C 🔡 ▪ Google                                                       | 오 🖸 - 🖡 🏠                                 |  |
| CONCERDANCIARIA     CONCERDANCIARIA | AZENDA DO AMAZONAS  AZENDA DO AMAZONAS  AVISO Importante O manual de configuração do Você poderá agora ter acessa Algumas transações ainda cor Caro usuário Você já experimentou utilizar - Experimento! O Google chrome | LISSC LISPD<br>LISSC LISPD<br>IMPNL - Mozilla Firefox<br>IMPNL - Mozilla Firefox<br>IMPNL - Mozilla Fire | LISHL<br>×<br>Ale servidior 22/11/2013 14134 HT<br>Voltar - Calc.<br>V | Access Rando                              |  |
| 6 🛱 💽                               | w] x] •                                                                                                    | Para dúvidas, sugestões e problen<br>projeto.afi⊜selaz.a                                                                                                    | nas, enviar e-mail para :<br>im.gov.br                                 | - (Pr 등) 40 (POB 1433<br>(PTB2 22211/2013 |  |

Cópia controlada

| MPR 14      | MANUAL DE PROCEDIMENTOS FINANCEIROS E<br>CONTABEIS | Fundação   |
|-------------|----------------------------------------------------|------------|
| REVISÃO: 10 |                                                    | AMAZONPREV |
|             |                                                    |            |

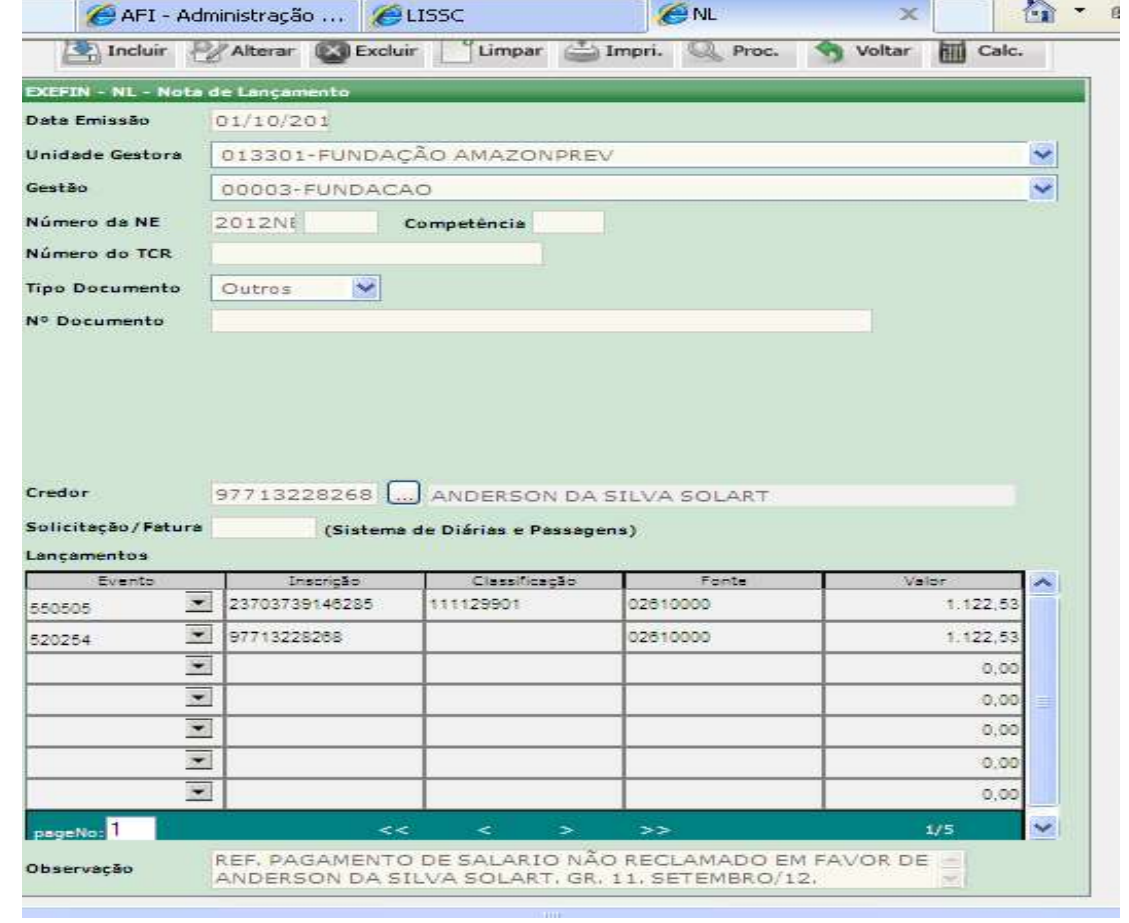

Cópia controlada

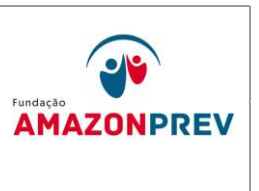

- 1.2.4 <u>Outras Entradas Os créditos realizados em favor da</u> <u>AMAZONPREV, que não se enquadrem nos itens acima, ou</u> <u>demais itens, devem ser registrados como Outras Entradas, entre</u> <u>eles:</u>
  - 1.2.4.1 Estornos de lançamentos bancários;
  - 1.2.4.2 <u>Repasse dos Outros Poderes relacionados aos</u> <u>servidores do executivo cedidos a outros órgãos;</u>
  - 1.2.4.3 Devoluções de pagamento indevido, etc.

O analista A COFIN recebe o aviso de lançamento bancário enviado pelo banco, se não houver identificação do responsável pelo crédito no extrato, encaminha cópia assinada para a CODAC.

Cópia controlada